## 付着異常のリセット

- \*図の 2 ZALMが点滅して自動運転ができないときがあります、 次の様にしてリセットをしてください。
  - 1) ミキサーを空にする。
    2) NET表示の時(図の 6 点灯) 3 SET を押す。
    3) G N を押しGROSS表示にし(7 点灯) TARE を押す。
  - 4) G / N を押してNET表示に戻す。
  - 5) NET表示及びGROSS表示の時重量表示がゼロになり ZALMが消灯すればOK。
  - 6) 表示がゼロにならない時は(1)から(4)を繰り返す。
  - 7) 上記の操作でリセットされない時はゼロ更正(次項で説明) を行ってください。

## 2)計量コントローラの設定方法

イ)給水量の設定変更

(例456Kgを319Kgに変更)

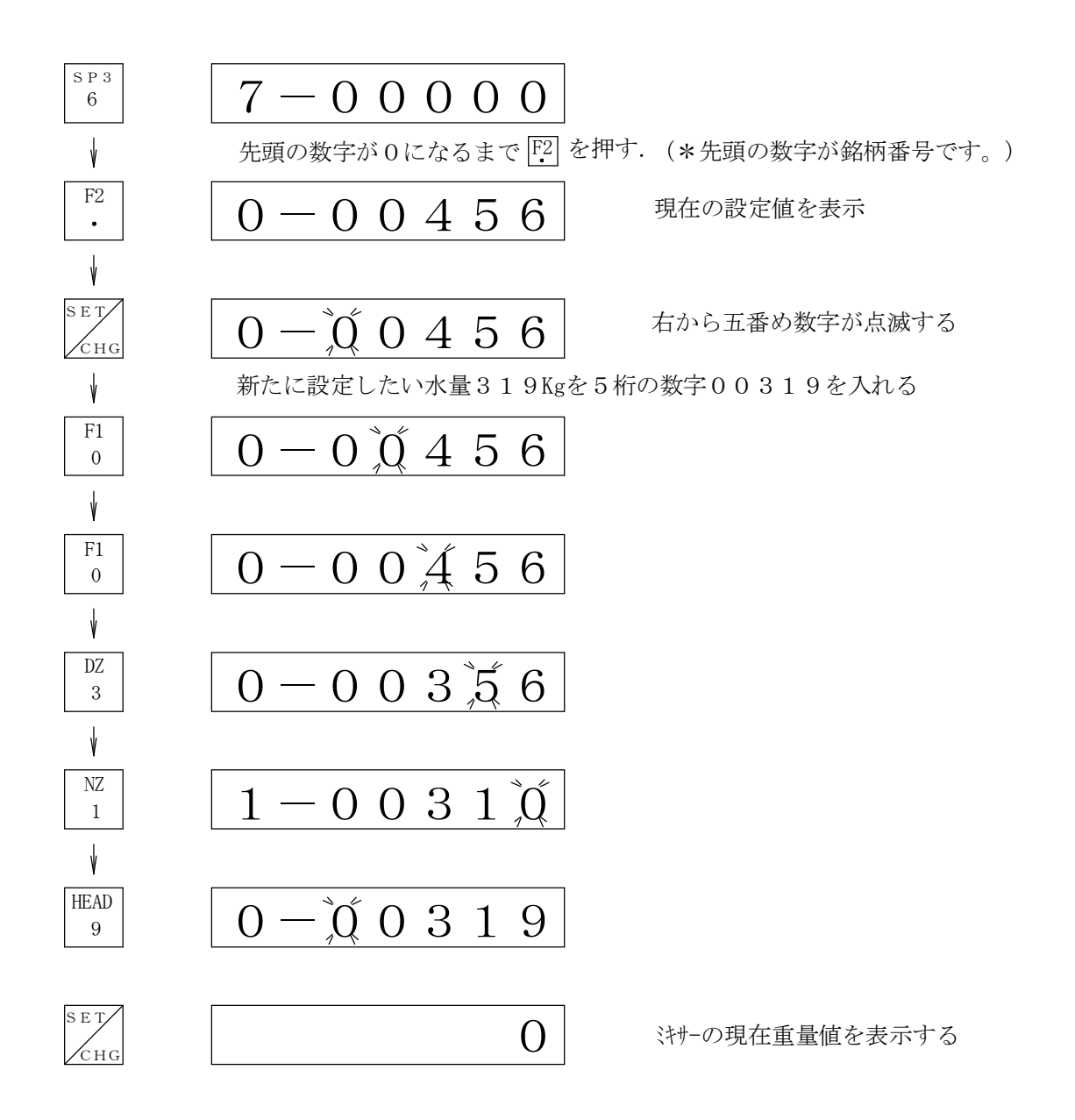

以上で水の設定は終わりです。

## 2)計量コントローラの設定方法

ロ)その他各銘柄(セメント、添加財、ベントナイト、砂、等)の重量設定

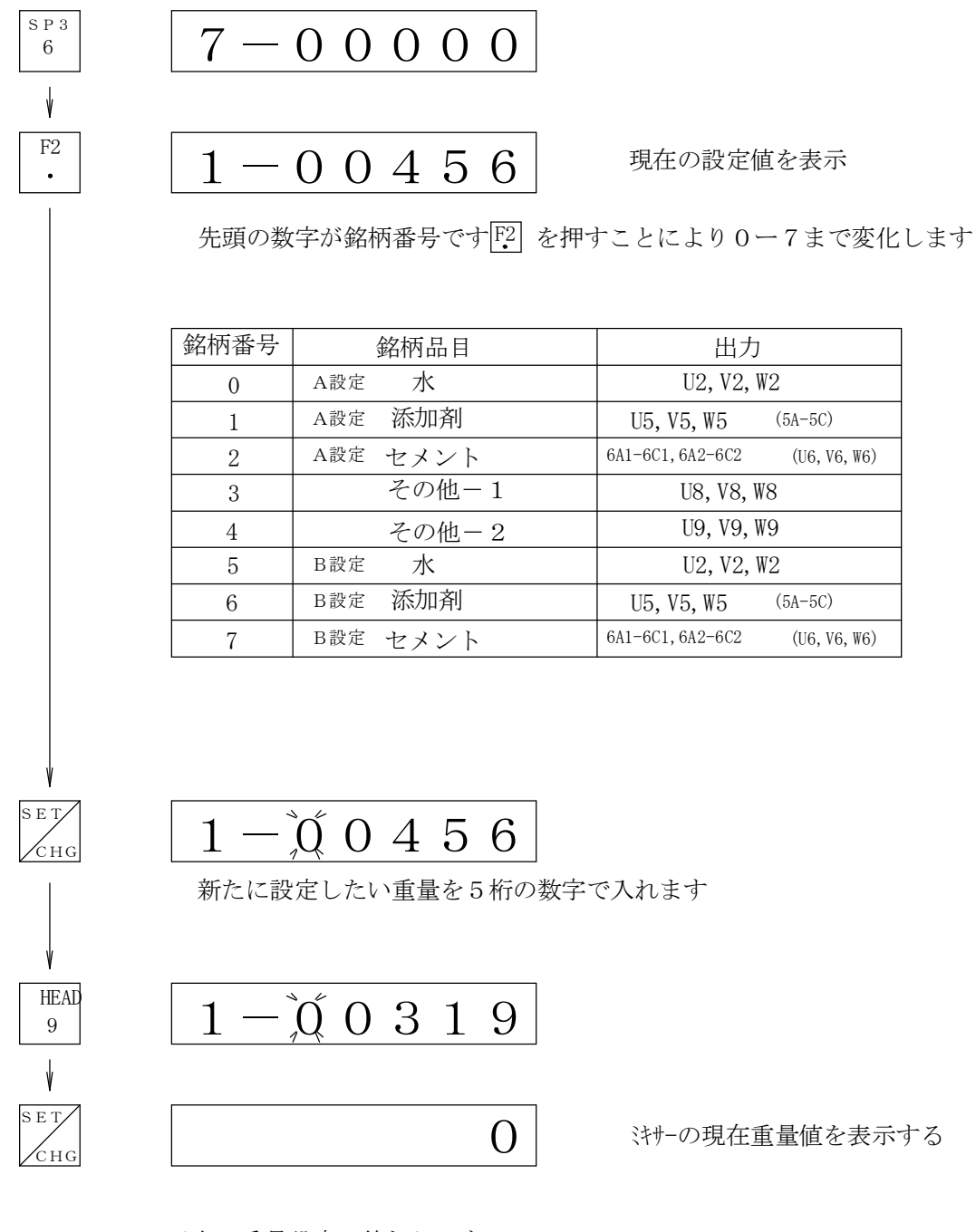

以上で重量設定は終わりです

注)使用しない銘柄の設定値は0にしておく

ハ)銘柄別の落差補正の設定

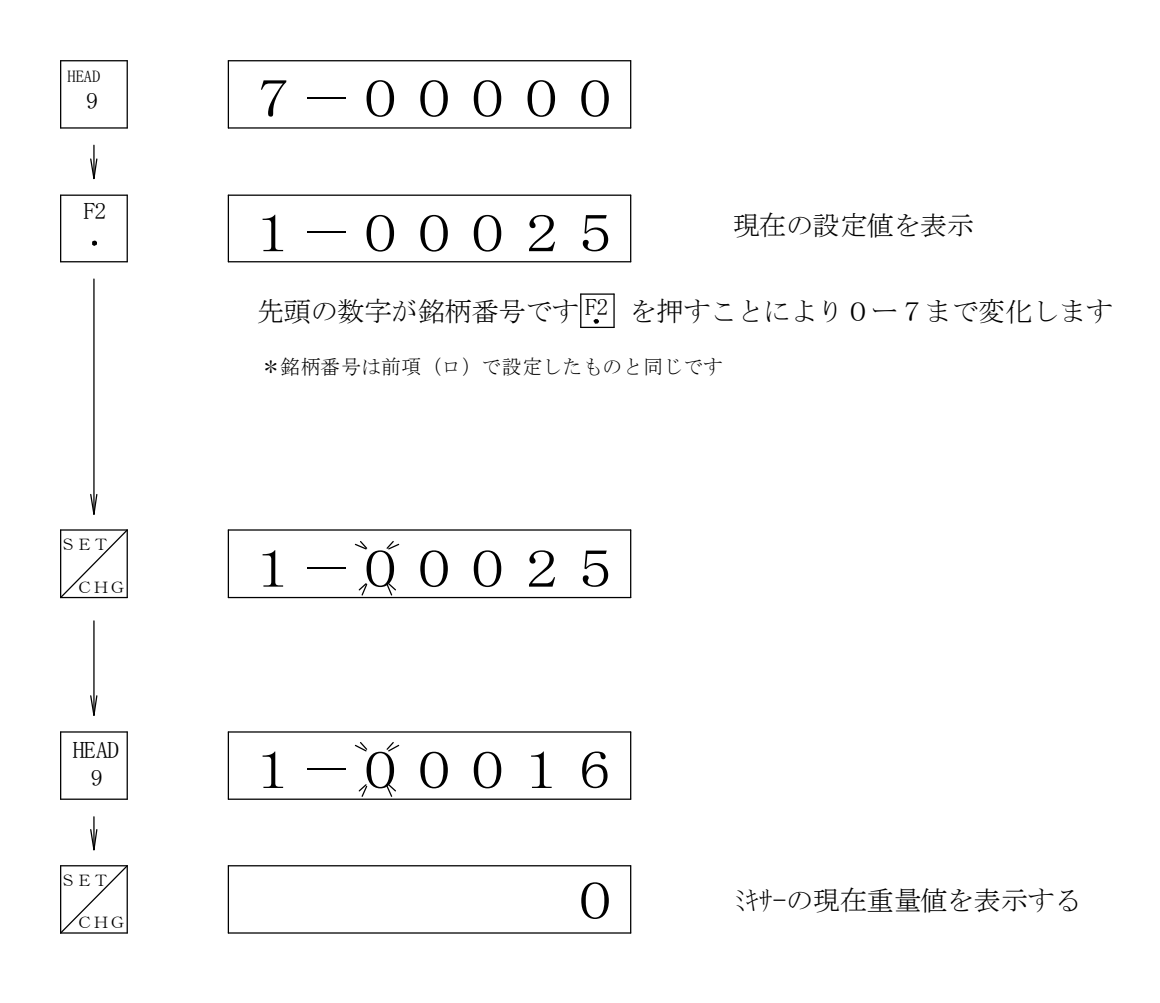

以上で落差補正はおわりです 注)使用しない銘柄の設定値は0にしておく